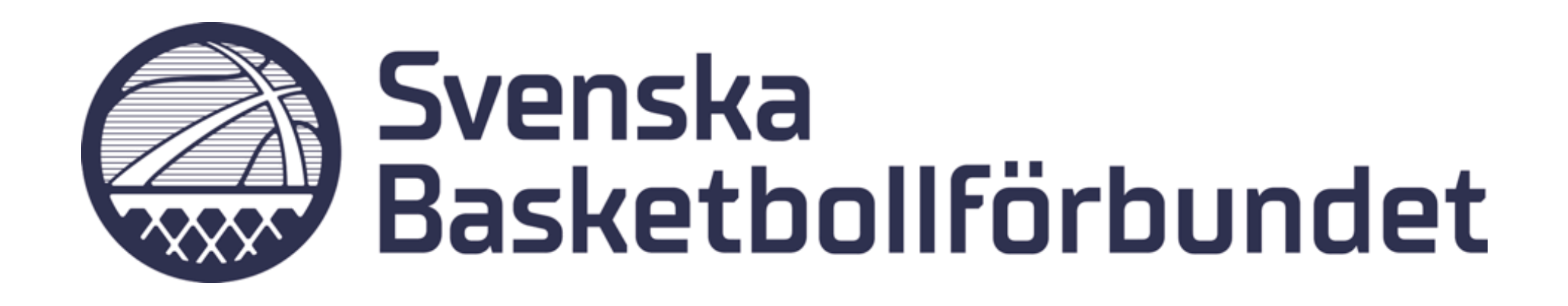

# **Manual**Domartillsättning

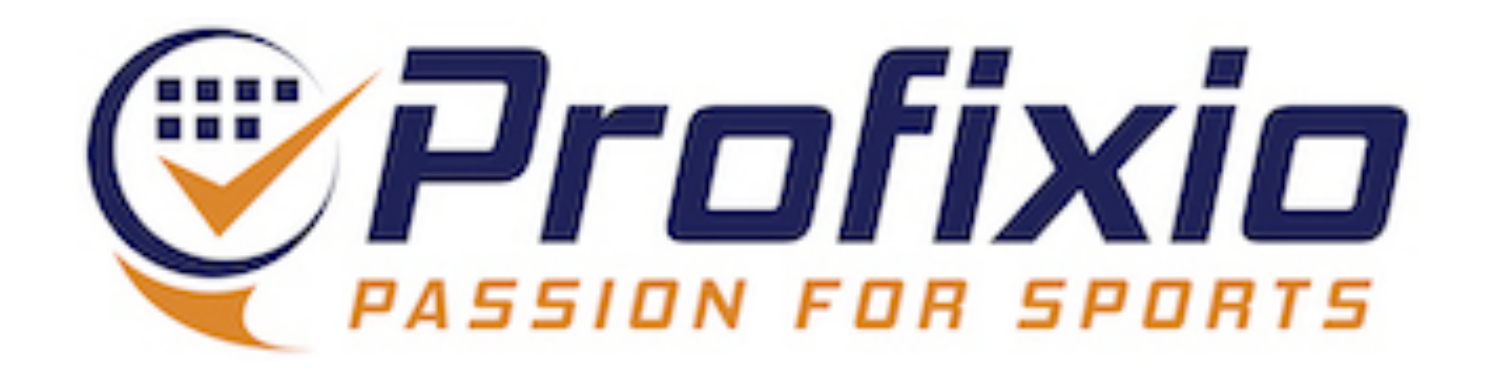

# Domartillsättning

#### Funktionen domartillsättning nås via menyknappen "Referee" i Profixio League.

- 1. Aktivera en serie (spelar ingen roll vilken serie)
- 2. Gå till "Referee"

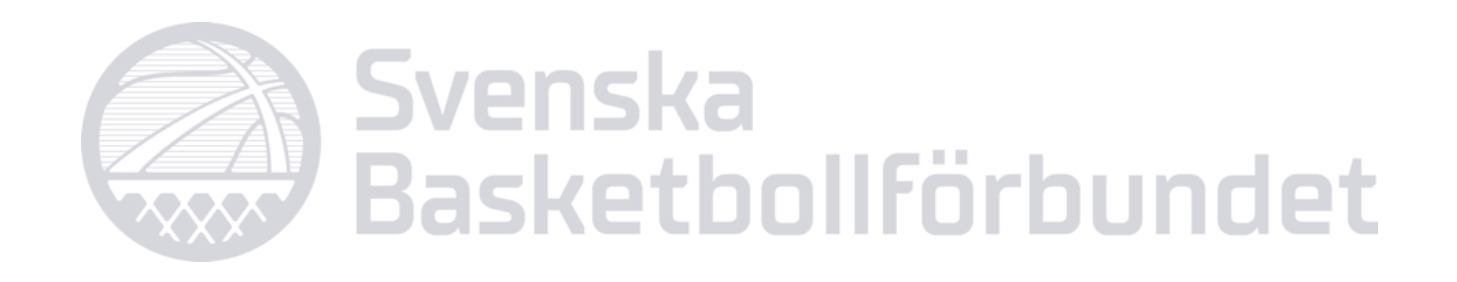

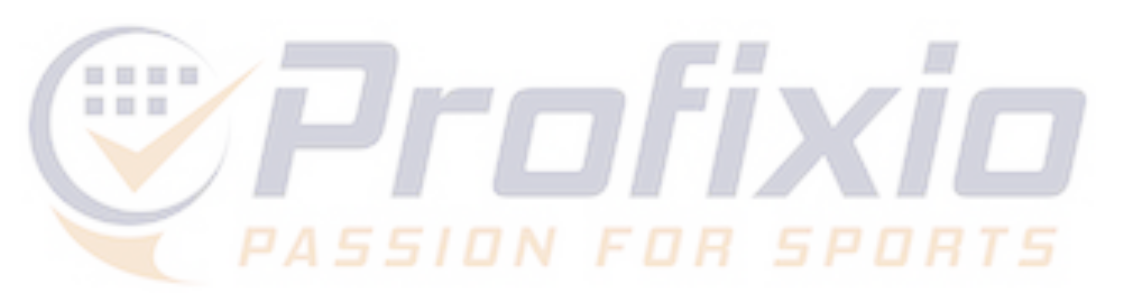

| itego | ry 🔺 💡  | Division 🔺 👎     |     |          |                                        |     |           |              |       |   | 1 | Global ID | DisplayN   |
|-------|---------|------------------|-----|----------|----------------------------------------|-----|-----------|--------------|-------|---|---|-----------|------------|
|       | I       |                  |     |          |                                        |     |           |              | /     |   |   | 1130440   | Bollstanä  |
|       | #       | League 🔺 👻       | N 🕈 | Tourna 📍 | Link to reg site                       | Ŷ   | Num mat 🕈 | Publish ti 👎 | Num 🕈 | Ŷ | 9 | 1132498   | Akropol 1  |
| Sto   | ckholms | BDF              |     |          |                                        |     |           |              |       |   |   | 1136326   | Vallentun  |
| 500   |         |                  |     |          |                                        |     |           |              |       |   |   | 1139641   | Älta Idrot |
| *     | Easy B  | asket Flickor    |     |          |                                        |     |           |              |       |   |   | 1139642   | Älta Idro  |
|       | 0       | Flickor U11      | 6   | 34848    | Register and match site to this league |     | 0 (0)     |              | 0     | 0 | 1 | 1139643   | Älta Idrot |
|       | 0       | Flickor U12      | 3   | 34849    | Register and match site to this league |     | 0 (0)     |              | 0     | 0 | 1 | 1140356   | Tureberg   |
| _     | F       | askat Dailson    |     |          |                                        |     |           |              |       |   |   | 1140357   | Tureberg   |
| Ť     | Lasy L  | asket Pojkar     |     |          | https://demo.profixio.com/app/matche   | es/ |           |              |       |   |   |           |            |
|       | ٥       | Pojkar U11       | 6   | 34850    | Register and match site to this league |     | 0 (0)     |              | 0     | 0 | 1 |           |            |
|       | 0       | Pojkar U12       | 0   | 34851    | Register and match site to this league |     | 0 (0)     |              | 0     | 0 | 1 |           |            |
| -     | Seniors | serier Dam       |     |          |                                        |     |           |              |       |   |   |           |            |
|       | 0       | Damer Division 2 | 17  | 34076    | Register and match site to this league |     | 136 (136) | 23 jul 07:58 | 136   | 0 | 1 |           |            |

| 10МЕ                                                 | Basic data                                                                           | Play order                                                        |                  |                   |                            |    | Schedul                  | Referee               |                                | 14                           | Settings            | • |
|------------------------------------------------------|--------------------------------------------------------------------------------------|-------------------------------------------------------------------|------------------|-------------------|----------------------------|----|--------------------------|-----------------------|--------------------------------|------------------------------|---------------------|---|
| League settings                                      | Teams registred in league                                                            | Teams and venues                                                  | Prepare schedule | Make playoff tree | League time restriction    |    |                          |                       |                                |                              |                     |   |
| - League levels                                      | included in this league. Be awa                                                      | are of different types of l                                       | levels.          |                   |                            |    | Expand this<br>Edit mate | s panel to add/delete | e groups in yo<br>(NOT used in | our match so<br>registration | chedule:<br>n site) |   |
| <ul> <li>Lätt</li> <li>Mell</li> <li>Svår</li> </ul> | - Teams: 3, Matches: (<br>an - Teams: 4, Matche<br><sup>.</sup> - Teams: 1, Matches: | 0 (valid/published<br>s: 0 (valid/published<br>0 (valid/published |                  |                   |                            |    |                          |                       |                                |                              |                     |   |
| League level(                                        | s) which are only for public ma                                                      | tches:                                                            |                  | Click to add      | a new level for this leage | ue |                          |                       |                                |                              |                     |   |

|       | - 1 |
|-------|-----|
| eague |     |
|       |     |
| ob    |     |
| clubb |     |
|       |     |
| svart |     |
| gul   |     |
| vit   |     |
| l     |     |
|       |     |
|       |     |
|       |     |
|       |     |
|       |     |
|       |     |
|       |     |
|       |     |

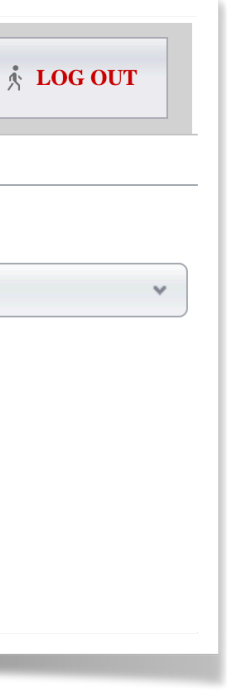

# Välj matcher att jobba med

- 1. Välj matcher genom att skapa ett filter
- 2. Här har vi filtrerat på serier. Det går även att filtrera på distrikt och hallar.
- 3. Visar det urval vi har gjort
- 4. Namnge filter för att återanvända det vid senare inloggning
- 5. Aktivera (listar upp de serier/ matcher du har valt)

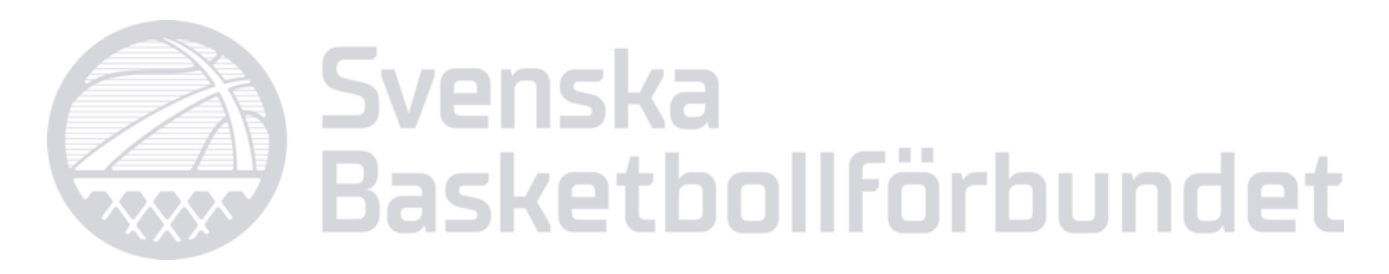

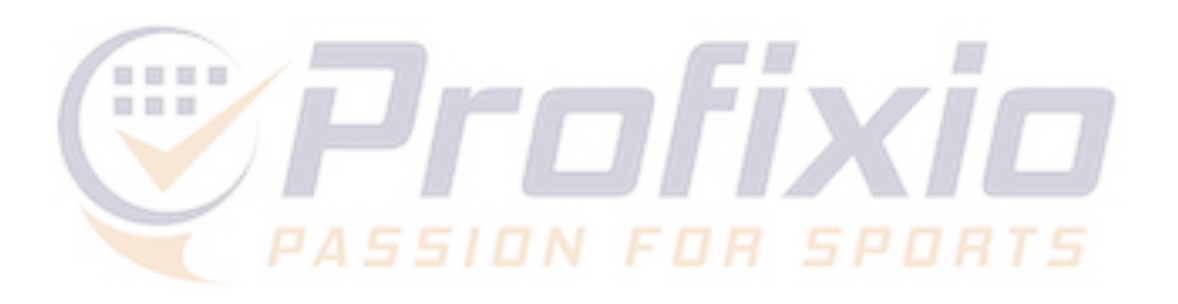

| 6                               |                   |                         |                              | Deferee metab filter                            |
|---------------------------------|-------------------|-------------------------|------------------------------|-------------------------------------------------|
|                                 |                   |                         |                              | Kereree match hiter                             |
| - Select filter for matches     |                   |                         |                              | Select regions:                                 |
| Opens a popup:                  | Sleer             | sting filter:           | Select met dat               | ▼                                               |
|                                 | Inter             |                         |                              | Select vernes:                                  |
| Select matches to assign refere | ees:              |                         |                              | Select all vences in my region                  |
| Search                          | 🚳 Publish referee | e functions 🔻 🛛 🚱 CAREF | UL Publish referee functions | Select leagues:                                 |
| # 🕈 Start                       | ♥ Home team       | 🕈 Away team             | Warning                      | 14620, 14619, 14625, 14624                      |
|                                 |                   |                         |                              |                                                 |
|                                 |                   |                         | /                            | - Save filter for later use or just activate it |
|                                 |                   |                         |                              | Enter a filter name if you want to save it!:    |
|                                 |                   |                         |                              |                                                 |
|                                 |                   |                         |                              | Objects you have calented                       |
|                                 |                   |                         |                              | Objects you have selected                       |
|                                 |                   |                         |                              | Selected regions:                               |
|                                 |                   |                         |                              |                                                 |
|                                 |                   |                         |                              |                                                 |
|                                 |                   |                         |                              |                                                 |
|                                 |                   |                         |                              | Selected venues:                                |
|                                 |                   |                         |                              |                                                 |
|                                 |                   |                         |                              |                                                 |
|                                 |                   |                         |                              |                                                 |
|                                 |                   |                         |                              |                                                 |
|                                 |                   |                         |                              | Selected leagues:                               |
|                                 |                   |                         |                              | Pojkar U14/Pojkar U14<br>Pojkar U15/Level 1     |
|                                 |                   |                         |                              | Flickor U15/Level 1                             |
|                                 |                   |                         |                              |                                                 |
|                                 |                   |                         |                              |                                                 |
|                                 |                   |                         |                              |                                                 |
|                                 |                   |                         |                              |                                                 |
|                                 |                   |                         |                              | Powered by Profixio                             |

| <br> |   | _  |
|------|---|----|
|      | x |    |
|      |   | 6  |
|      |   | ¢1 |
|      |   |    |
|      |   | ŭ  |
|      |   |    |
|      |   | 0  |
|      |   |    |
|      |   | ħ  |
|      |   |    |
|      |   |    |
|      |   |    |
|      |   |    |
|      |   |    |
|      |   |    |
|      |   |    |
|      |   |    |
|      |   |    |
|      |   |    |
|      |   |    |
|      |   |    |
|      |   |    |
|      |   |    |
|      |   |    |
|      |   |    |
|      |   |    |
|      |   |    |
|      |   | 1  |
|      |   |    |

# Domartillsättning

### Så administrerar du tillsättningar:

- 1. Spara domare
- 2. Skapa egna domargrupper
- 3. Publicera nominering/tillsättning
- 4. Se status på tillsättning
- 5. Redigera redan tillsatt roll och snabbknappar

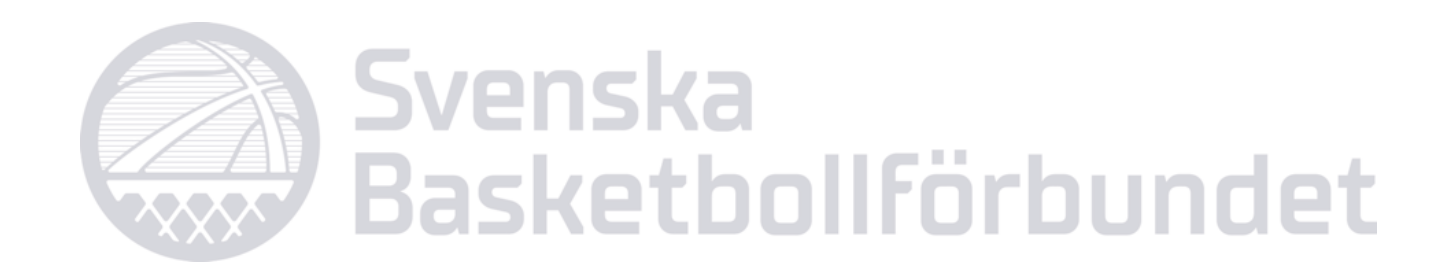

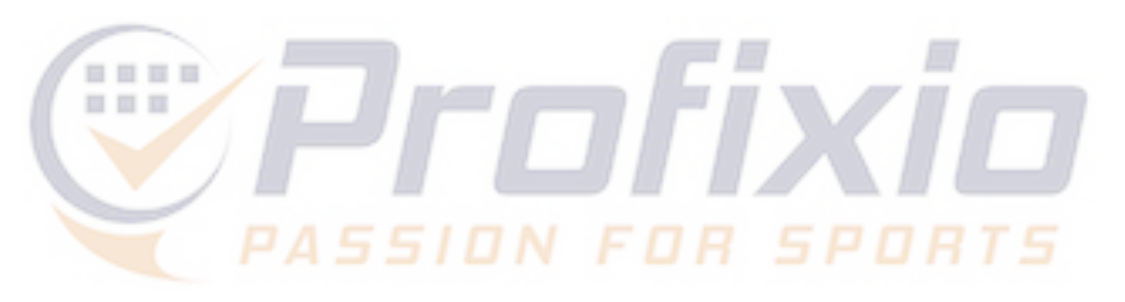

|       | HOME       Image: Basic data         Image: Basic data       Image: Basic data         Image: Basic data       Image: Basic data <tr< th=""></tr<> |          |                        |                            |                                    |                     |                               |                    |             |              |                       |                        |           |  |  |
|-------|----------------------------------------------------------------------------------------------------|----------|------------------------|----------------------------|------------------------------------|---------------------|-------------------------------|--------------------|-------------|--------------|-----------------------|------------------------|-----------|--|--|
| Refer | ee ass                                                                                                    | signe    | d to match Referees    | availible Referees credent | tials                              |                     |                               |                    |             |              |                       |                        |           |  |  |
|       |                                                                                                    |          | u                      |                            |                                    |                     |                               |                    |             |              |                       |                        |           |  |  |
| ſ     | Selec                                                                                                    | ct filte | er for matches —       |                            |                                    |                     |                               |                    |             |              |                       |                        |           |  |  |
|       | Oper                                                                                                    | ns a p   | opup:                  | Select existing filter:    |                                    | Select first d      | ate: Sel                      | ect last date:     |             |              |                       |                        |           |  |  |
|       |                                                                                                    | 1        | 🔏 Make match filter    | Flickor/Pojkar U14/        | 15 🛞 🕶 🔞                           |                     | •                             | •                  | > Activate! | Mismate      | ch referee APP-PL (1) |                        |           |  |  |
|       |                                                                                                    |          |                        |                            |                                    |                     |                               |                    |             |              |                       |                        |           |  |  |
| Se    | lect r                                                                                                    | natch    | es to assign referees: |                            |                                    |                     |                               |                    |             |              |                       |                        |           |  |  |
| 2     | Searc                                                                                                    | h        |                        | Publish referee functions  | <ul> <li>CAREFUL Publis</li> </ul> | h referee functions | <ul> <li>Delete re</li> </ul> | eferee functions • |             |              | 1                     | Save layout            | 43 rows • |  |  |
|       |                                                                                                    | 9        | Start 👻                | Home team 👻                | Away team 🕈                        | Crew Chief 👎        | Umpire 1 💡                    | Umpire 2           | Matchko 🕈   | Handledare 🕈 | Round 👎               | League                 | ♥ Venue   |  |  |
|       |                                                                                                    | ~        | lör 2023-09-16 10:15   | Åkersberga Röd             | Fryshuset Vit                      | Bjärenlöv, Emil     | Han, Milo                     | Stenberg, Isabell  |             |              | 1                     | Pojkar U14/Nivå 2B     | Åkersb    |  |  |
|       |                                                                                                    | 0        | lör 2023-09-16 11:45   | Åkersberga röd             | Haga Haninge Vit                   | Bjärenlöv, Emil     | Han, Milo                     | Stenberg, Isabell  |             |              | 17                    | Pojkar U15/Nivå 3 Syd  | Åkersb    |  |  |
|       |                                                                                                    | 0        | sön 2023-09-17 10:15   | Åkersberga Svart           | Danderyd Vit                       |                     |                               |                    |             |              | 1                     | Pojkar U14/Nivå 3 Nord | Åkersb    |  |  |
|       |                                                                                                    | 0        | lör 2023-09-23 13:15   | Åkersberga Svart           | Duvbo Röd                          | Bjärenlöv, Emil     | Han, Milo                     | Stenberg, Isabell  |             |              | 2                     | Pojkar U14/Nivå 3 Nord | Åkersb    |  |  |
|       |                                                                                                    | 0        | lör 2023-09-23 15:15   | Åkersberga gul             | Blackeberg Svart                   | Bjärenlöv, Emil     | Han, Milo                     | Stenberg, Isabell  |             |              | 2                     | Pojkar U15/Nivå 3 Nord | Åkerst    |  |  |
|       |                                                                                                    | 0        | lör 2023-09-23 17:00   | Åkersberga Gul             | Blackeberg Röd                     |                     |                               |                    |             |              | 2                     | Pojkar U14/Nivå 1      | Åkersb    |  |  |
|       |                                                                                                    | 0        | sön 2023-09-24 11:45   | Åkersberga röd             | Fryshuset Björkhagen               | Bjärenlöv, Emil     | Han, Milo                     | Stenberg, Isabell  |             |              | 2                     | Pojkar U15/Nivå 3 Syd  | Åkersb    |  |  |
| [     |                                                                                                    | 0        | sön 2023-09-24 13:30   | Åkersberga gul             | Central Gul                        | Bjärenlöv, Emil     | Han, Milo                     | Stenberg, Isabell  |             |              | 17                    | Pojkar U15/Nivå 3 Nord | Åkersb    |  |  |
| [     |                                                                                                    | 0        | lör 2023-09-30 11:30   | Åkersberga Svart           | Bollstanäs                         |                     |                               |                    |             |              |                       | Pojkar U14/Nivå 3 Nord | Åkerst    |  |  |
|       |                                                                                                    | 0        | lör 2023-09-30 17:00   | Åkersberga gul             | Spånga Blå                         |                     |                               |                    |             |              | 10                    | Pojkar U15/Nivå 3 Nord | Åkersb    |  |  |

# **Spara domare**

#### Spara domare i en eller flera matcher. En sparad roll visas inte för någon domare utan är mer som ett arbetsdokument för tillsättarna.

| по 👔          | 1E 🛛 📝 Basic da                                    | ta  당 Play order                             |                       |                                        | Schedule           | Referee 14 Se                | ettings 👻 🕅      | LOG OUT          |                                  |                                              |                                  |                     |                                 |
|---------------|----------------------------------------------------|----------------------------------------------|-----------------------|----------------------------------------|--------------------|------------------------------|------------------|------------------|----------------------------------|----------------------------------------------|----------------------------------|---------------------|---------------------------------|
| Referee assig | ned to match Referee                               | availible Referees creden                    | tials                 |                                        |                    |                              |                  |                  |                                  |                                              |                                  |                     |                                 |
| Opens         | ilter for matches<br>a popup:<br>Make match filter | Select existing filter<br>Flickor/Pojkar U14 | :<br>/15 🐼 🕶 🔯        | Select first date: Select la           | st date:<br>▼ Acti | vate! Mismatch referee APP-I | PL (1)           |                  | Set filter for Filter base       | or referee selections —<br>ed on competence: | Select region:                   | Select from filter: | Activate filter!                |
| Select ma     | tches to assign referees:                          |                                              |                       |                                        |                    |                              |                  |                  |                                  |                                              |                                  |                     |                                 |
| Search.       |                                                    | Publish referee functions                    | 🔹 🔹 🎼 🌄 CAREFUL Publi | ish referee functions 🔻 🙀 Delete refer | ree functions 🔹    |                              | Save lay         | rout 👱 22 rows 🔻 | Select one re                    | feree and then selector                      | naten(es) to assign this refere  | ee                  |                                 |
|               | Start 🕈                                            | Home team 🕈                                  | Away team 👻           | Crew Chief 🔻 Umpire 1 👻 U              | Umpire 2 🕈 Round   | ♥ League                     | ♥ Venue ♥        | ▶ Res ♥ We       | Search                           |                                              | Matches/Calendar •               | Save referee        | 👱 155 rows 🔻                    |
|               | lör 2023-09-16 10:30                               | Alviks Basketbollklubb 4                     | Tureberg              | Åberg, Felix                           | 1                  | Flickor U14/Nivå 3 Nord      | Åkeshovshallen 1 | 31571            | #                                | O Name (click                                | to assign) 🔻 Compo               | et ♥ I. ♥ Unav ♥    | Busy 🕈 Region 🕈 E               |
| <b>V v</b>    | lör 2023-09-16 13:45                               | Alvik 2                                      | Danderyd              | Han, Milo                              | 1                  | ) Flickor U15/Nivå 2A        | Åkeshovshallen 1 | 31571:           | Clear                            |                                              | Nivå 2                           |                     | ▼                               |
|               | sön 2023-09-17 12:00                               | Alvik 3                                      | Akropol               | Han, Milo                              | 7                  | Flickor U15/Nivå 3 Nord      | Åkeshovshallen 1 | 31571:           | + O                              | 0 Al-Ameri, A                                | Abdullah Nivå 2                  |                     | Skånes Basket 0                 |
| 24            | lör 2023-09-23 10:30                               | Alvik Ålsten                                 | Blackeberg Ekerö Vit  |                                        | 2                  | Pojkar U14/Nivå 3 Nord       | Åkeshovshallen 1 | 31573            | + O                              | 0 Al-Ameri, M                                | Maryam Nivå 2                    |                     | Skånes Basket 0                 |
| 4,            | sön 2023-09-24 17:30                               | Alvik                                        | Fryshuset Svart       |                                        | 2                  | Pojkar U15/Nivå 1´           | Åkeshovshallen 1 | 31574            | 9                                | 0 Bjärenlöv, H                               | Emil Nivå 2                      |                     | Skånes Basket 0                 |
|               | lör 2023-09-30 12:00                               | Alvik 2                                      | Järfälla Blå          | Han, Milo                              | 3                  | Pojkar U15/Nivå 2 Nord       | Åkeshovshallen 1 | 31574            | 3                                | 0 Chatziioann                                | idis, Georgios Nivå 2            |                     | Stockholms Ba 0                 |
|               | sön 2023-10-01 13:45                               | Blackeberg Ekerö                             | Åkersberga gul        |                                        | 3                  | Pojkar U15/Nivå 3 Nord       | Åkeshovshallen 1 | 31574:           | 0                                | 0 Hammarskj                                  | öld, Fredrik Nivå 2              |                     | Småland-Bleki 0                 |
|               | lör 2023-10-07 10:30                               | Alviks Basketbollklubb 4                     | Shanta                |                                        | 4                  | Flickor U14/Nivå 3 Nord      | Åkeshovshallen 1 | 31571            | • 0                              | 0 Han, Milo                                  | Nivå 2                           |                     | Stockholms Ba 0                 |
|               | lör 2023-10-07 12:00                               | Alvik Ålsten                                 | Åkersberga Svart      |                                        |                    | Poikar U14/Nivå 3 Nord       | Åkeshovshallen 1 | 31573            | i 🕨 🌖                            | Hellgren, R                                  | ikard Nivå 2                     |                     | Östsvenska Ba 0                 |
|               | sön 2023-10-08 14:00                               | Alvik                                        | Spånga Vit            |                                        | 7                  | Flickor U14/Nivå 1           | Åkeshovshallen 1 | 31571            | <ul> <li>▶</li> <li>○</li> </ul> | 0 Jbari, Adam<br>0 Abdullah M                | Nivå 2<br>ohamad, Zanawan Nivå 2 |                     | Stockholms Ba 0 Stockholms Ba 0 |

- Välj roll (klicka i kolumnen för den roll du vill tillsätta)
- 2. Välj en eller flera matcher
- bocka för domaren och klicka på "Save referee"

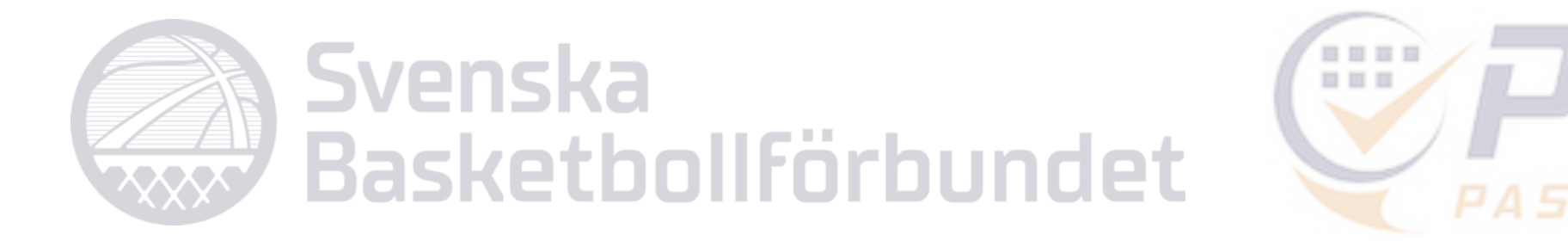

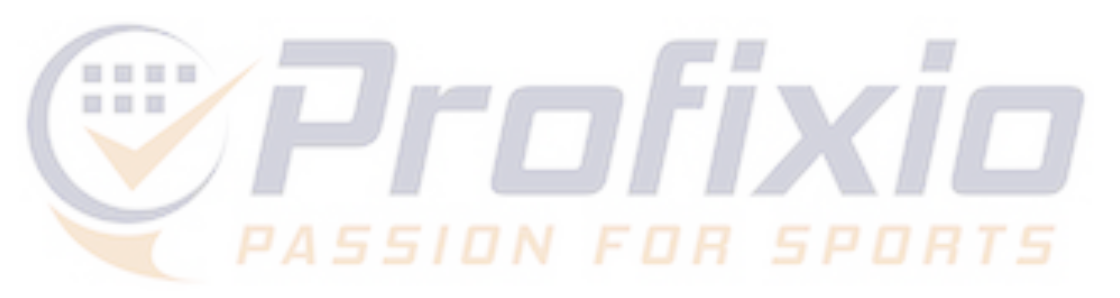

3. Spara domare i aktuell roll i de valda matcherna genom att antingen klicka direkt på domarens namn eller

# Sök/filtrera ut domare

- 1. Filterfunktion för att visa relevanta domare i
- 2. Sök på namn på domare
- 3. Markera (klicka i så att cirkeln till vänster blir ifylld) och välj "Matches/Calendar" för att se domares kalender och ledighet
- 4. Rödmarkerad domare = upptagen den aktuel tiden (förutsatt att du har markerat en match)

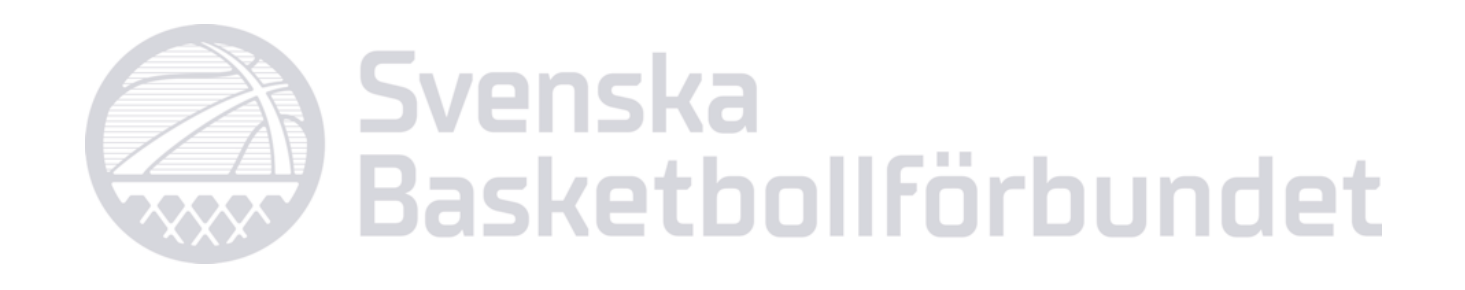

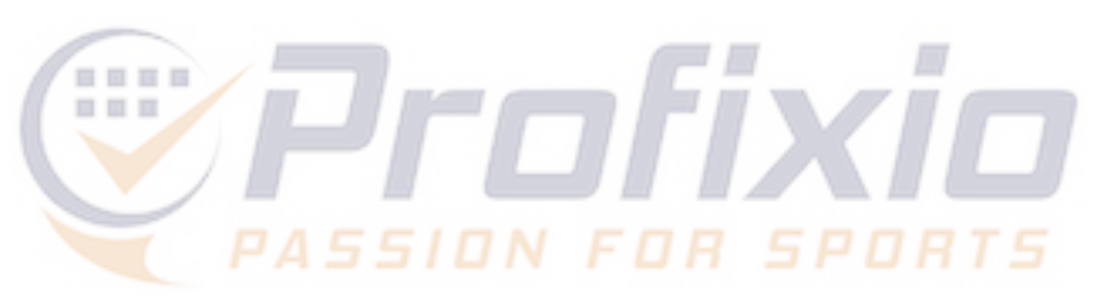

| listan | Filter based     | referee<br>on com<br>v all | selections  petence: Select region:                                      |                    | Sel.                                                    | ect from     | filter:           |        | Activate filter |
|--------|------------------|----------------------------|--------------------------------------------------------------------------|--------------------|---------------------------------------------------------|--------------|-------------------|--------|-----------------|
|        | Select one refer | ree and                    | then select match(es) to assig<br>Matches/Cale<br>Nome (click to assign) | gn th<br>enda<br>👎 | is referee:<br>ar • • • • • • • • • • • • • • • • • • • | ∃ Save: I. ♥ | referee<br>Unav 🕈 | Busy 👻 | ₹ 15:<br>Region |
| vald   | Clear            |                            |                                                                          |                    | Nivå 2                                                  | -            | -                 | •      |                 |
|        | ► C              | 0                          | Al-Ameri, Abdullah                                                       |                    | Nivå 2                                                  |              |                   |        | Skånes Basl     |
|        |                  | 0                          | Al-Ameri, Maryam                                                         |                    | Nivå 2                                                  |              |                   |        | Skånes Basl     |
|        | × 3              | 0                          | Bjärenlöv, Emil                                                          |                    | Nivå 2                                                  |              |                   |        | Skånes Basl     |
|        | × 0              | θ                          | Chatziioannidis, Georgios                                                | Л                  | <del>Nivå 2</del>                                       |              |                   | ē.     | Stockholms      |

Hammarskjöld, Fredrik

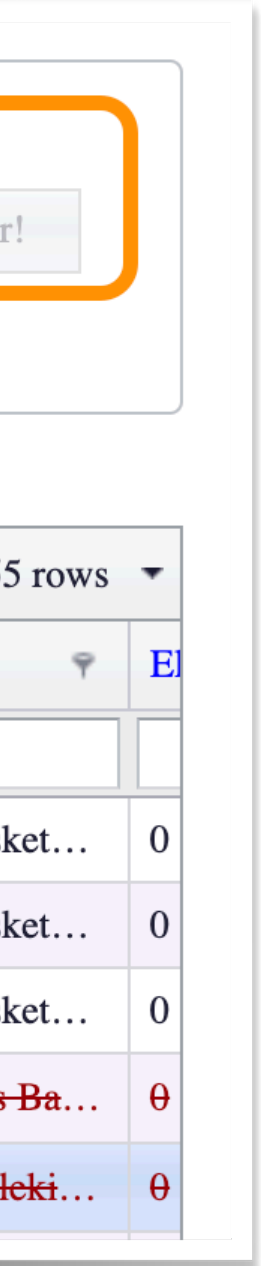

# Skapa domargrupper

#### Gå till fliken "Referee Available"

- 1. Filtrera listan på kompetens
- 2. Vid behov kan domar-registret uppdateras, systemet hämtar data från det centrala registret.
- Markera de domare du vill skapa en grupp av 3.
- 4. Klicka på "Save referee group"
- Döp gruppen till valfritt namn, glöm inte att spara! 5. Spara-knappen visas längst ned till höger.
- I tillsättningsfönstret finns gruppen valbar här 6.

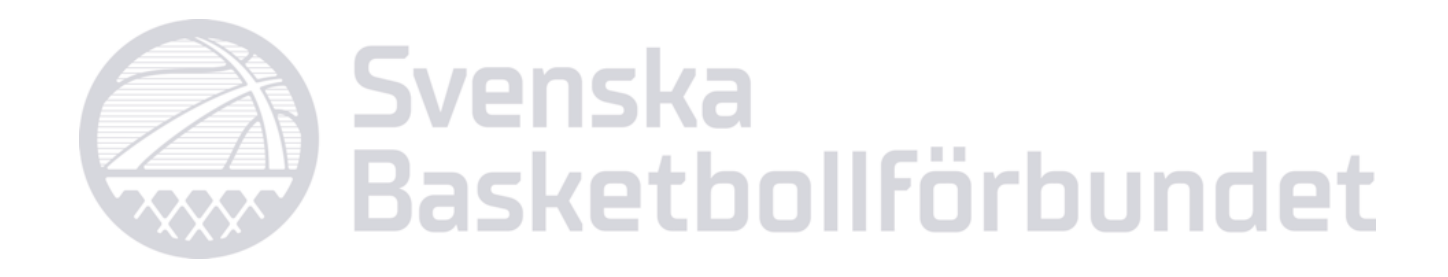

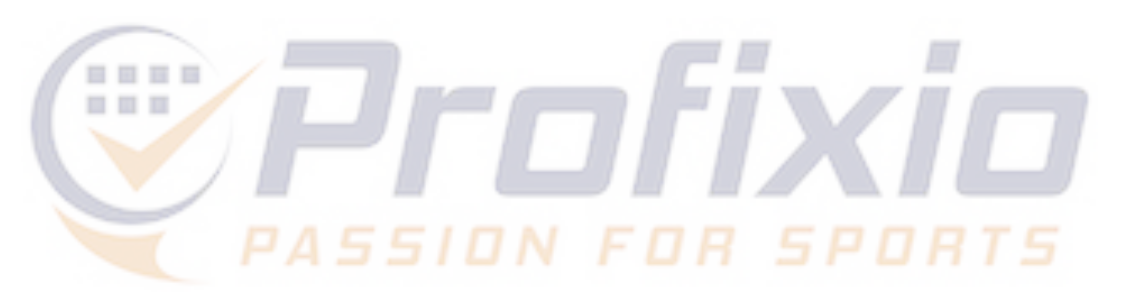

| Refe | ree ass      | signed to      | match Referees      | s availible | Refer           | ees credentials |              |                     |            |       |      |              |            |            |                 |                  |         |              |            |                                       |           |           |    |
|------|--------------|----------------|---------------------|-------------|-----------------|-----------------|--------------|---------------------|------------|-------|------|--------------|------------|------------|-----------------|------------------|---------|--------------|------------|---------------------------------------|-----------|-----------|----|
| R    | leferee      | e compete      | ence:               |             |                 |                 |              |                     |            |       |      |              |            |            |                 |                  |         |              | Referee    | group                                 | Referee p | pair      |    |
| 1    | ist of a     | Elit<br>Nivå 1 | Nivå 4 Nivå Grund   | Div Niv     | vå 3<br>sy Bask | cet 🗌 Ko        | vå 2<br>ommi | issarier och domarl | handledare |       |      |              |            |            |                 |                  |         |              | Save       | e <b>referee gro</b><br>er text to se | oup 4     |           |    |
|      | Load 1       | referees f     | rom official source |             |                 |                 |              |                     |            |       |      |              |            |            |                 | 4                | 2218    | rows 🔻       | #          |                                       | Name      | e 9       | ,  |
|      | Enter        | r text to s    | earch               |             |                 |                 |              |                     |            |       |      |              |            |            |                 |                  | -       |              | I          | Delete                                | Ungd      | lom Zon A | 5  |
|      |              | <b>0</b> ♥     | Last name           | First name  | ٩               | Date of birth   | Ŷ            | Competence          | Ŷ          | Regic | n    |              |            | φ φ        |                 |                  |         |              |            |                                       |           |           |    |
|      | $\checkmark$ | 0              | Abui                | На          |                 |                 |              | Easy Basket         |            | Stoc  |      |              |            |            |                 |                  |         |              |            |                                       |           |           |    |
|      |              | 0              | Abdo                | Fai         |                 |                 |              | Easy Basket         |            | Skån  |      |              |            |            |                 |                  |         |              |            |                                       |           |           |    |
| 5    | $\checkmark$ | 0              | Abdulkareem         | Da          |                 |                 |              | Easy Basket         |            | Skån  |      |              |            |            |                 |                  |         |              |            |                                       |           |           |    |
|      | $\checkmark$ | 0              | Åberg               | Fe          |                 |                 |              | Easy Basket         |            | Norr  | — S  | et filter fo | or referee | selections |                 |                  |         |              |            |                                       |           |           |    |
|      | $\checkmark$ | 0              | Abidini             | Ar          |                 |                 |              | Easy Basket         |            | Skån  |      |              |            |            |                 |                  |         |              |            |                                       |           | 2         |    |
|      |              | 0              | Abobaker            | So          |                 |                 |              | Easy Basket         |            | Norr  | F    | ilter base   | d on com   | petence:   | Sel             | ect region:      |         |              | Select fro | om filter:                            |           |           |    |
|      |              | 0              | Adolfsson           | Ali         |                 |                 |              | Easy Basket         |            | Östs  |      |              |            | •          |                 |                  |         | -            | Ungdom     | Zon A                                 | •         |           | V  |
|      |              | 0              | Afzelius            | Els.        | _               |                 |              | Easy Basket         |            | Stoc  |      | 🐻 Sho        | ow all     |            |                 |                  |         |              | Oid C      | Group                                 |           | •         | V  |
|      |              |                |                     |             |                 |                 |              |                     |            |       | Sele | ct one ref   | eree and   | then selec | t mate          | $h(e_{i})$ to as | sion th | nis referee: | 45 I       | Ingdom '                              | Zon A     |           |    |
|      |              |                |                     |             |                 |                 |              |                     |            |       |      |              |            |            | , mate          | n(cs) to us      | Jalan d |              | т. (       | Jiigdoiii I                           |           |           | Y  |
|      |              |                |                     |             |                 |                 |              |                     |            |       | Se   | arch         |            |            |                 | Natches/C        | alend   | ar           |            |                                       |           | Clos      | se |
|      |              |                |                     |             |                 |                 |              |                     |            |       |      | #            | 0 9        | Name (cl   | ick to          | ssign)           | ٩       | Compet       | P I. 9     | Unav                                  | · 9       | Busy      | Ŷ  |
|      |              |                |                     |             |                 |                 |              |                     |            |       |      |              |            |            |                 |                  |         |              |            | •                                     | •         |           | •  |
|      |              |                |                     |             |                 |                 |              |                     |            |       | ÷    | 0            | 0          | Abdi, Ha   | nnak            | 7                |         | Easy Basket  |            | [                                     |           |           |    |
|      |              |                |                     |             |                 |                 |              |                     |            |       | Þ    | $\bigcirc$   | 0          | Abdo, Fa   | itima           |                  |         | Easy Basket  |            | [                                     |           |           |    |
|      |              |                |                     |             |                 |                 |              |                     |            |       | ►    | 0            | 0          | Abdulka    | reem, I         | Darin            |         | Easy Basket  |            |                                       |           |           |    |
|      |              |                |                     |             |                 |                 |              |                     |            |       | Þ    | 0            | θ          | Åberg, F   | <del>elix</del> |                  |         | Easy Basket  |            | [                                     |           | <b>e</b>  |    |

O Abidini, Arlind

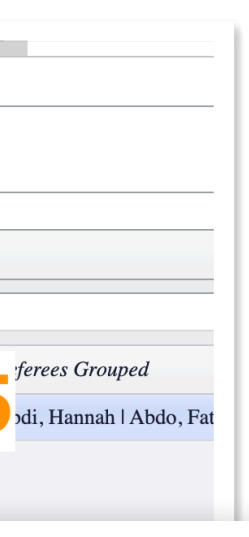

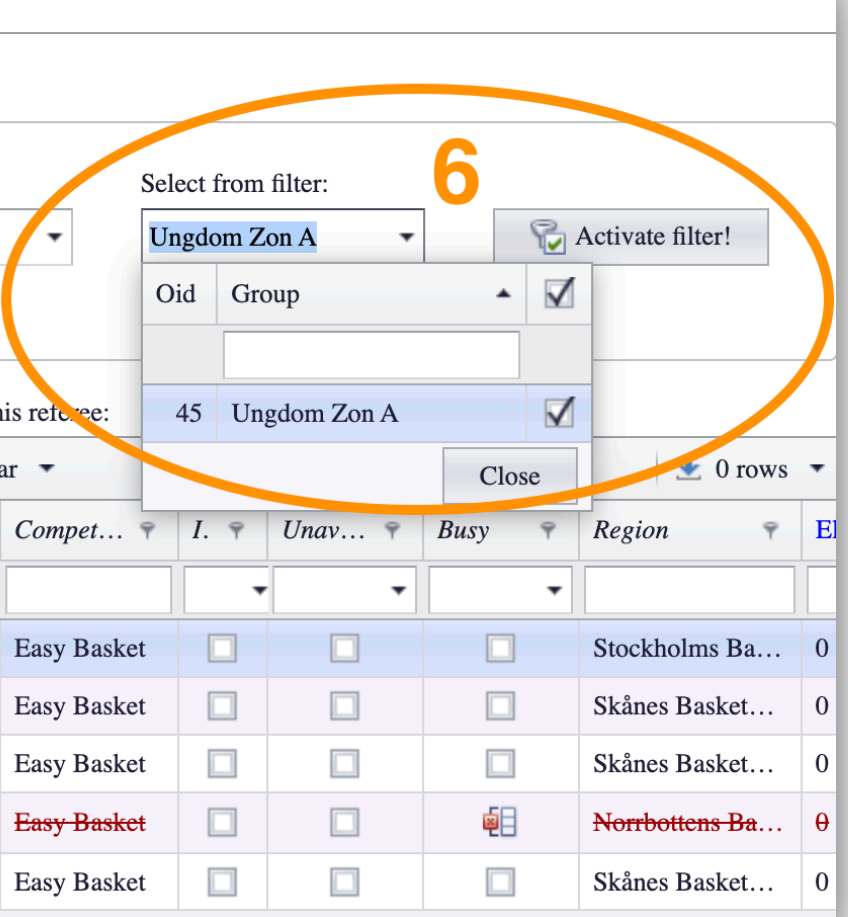

# Publicera domare

#### När du som tillsättare väljer att publicera en/flera tillsättningar får berörda domare besked om detta via mejl, uppdragen görs även synliga i "Mina uppdrag" på domarens sida.

- 1. Välj den/de matcher du vill publicera tillsättningar i
- 2. Klicka på "Publish referee..."
- 3. Välj om du vill nominera domare i aktuell roll (gråmarkerad kolumn) eller i alla roller i de valda matcherna. Domarna får besked och möjlighet att acceptera eller neka uppdragen.
- 4. Gör vald(a) match(er) valbara för domare att ansöka om. Välj om det är aktuell roll eller alla roller i matchen som avses.
- 5. Publicera tillsättningen direkt, dvs domaren får ingen fråga om uppdraget utan blir tillsatt direkt på matchen.

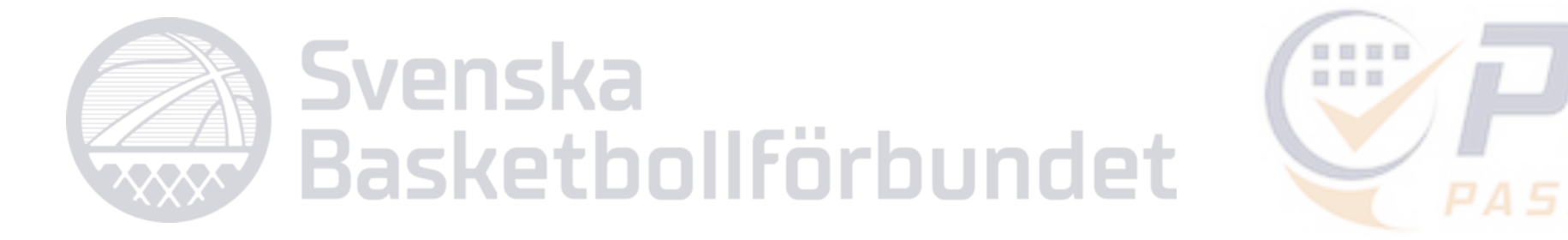

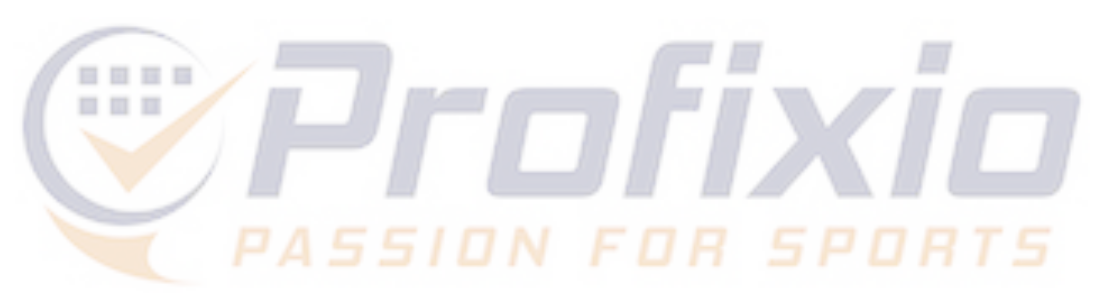

| afaras       | acciana | d to metch                            | Reference  | availible  | Pafaross gradent                                | Do you want to n<br>All roles in match | feree<br>ominate re<br>n(es) will b | feree(s) on<br>e included     | selected 4 match(e                    | 3)?          | Vid nom            | inering<br>arsda |
|--------------|---------|---------------------------------------|------------|------------|-------------------------------------------------|----------------------------------------|-------------------------------------|-------------------------------|---------------------------------------|--------------|--------------------|------------------|
| leieree a    | issigne |                                       | Referees   | avaiiibie  | Referees credenti                               | Enter date if you                      | want to lin                         | nit nominat                   | ion: 2023-08-26                       |              | 5                  |                  |
| Op           | ens a p | er for matches<br>oopup:<br>🌇 Make ma | tch filter |            | Select existing filter:<br>Flickor/Pojkar U14/1 |                                        |                                     |                               | SUE                                   |              | 5<br>EL 5<br>5     |                  |
| Selec        | t match | nes to assign r                       | eferee:    | 🚱 Publ     | lish referee functions                          | <ul> <li>CAREFUL P</li> </ul>          | ublish refer                        | ree function                  | is 🔻 📴 Delete re                      | feree func   |                    |                  |
|              | Ŷ       | Start                                 | Ŷ          | 1 🙎        | Nominate referees in a                          | ctive role                             | Crev                                | v Chief 💡                     | Umpire 1 👻                            | Umpire       |                    |                  |
|              | ~       | lör 2023-09-                          | -16 10:30  | <u>8</u> 1 | Nominate referees in a                          | ll roles                               |                                     |                               | Åberg, Felix                          | Chatziio     |                    |                  |
| $\checkmark$ | -       | lör 2023-09-                          | -16 13:45  | <u>2</u> I | Let match be available                          | for buying in active role              | Nomi<br>see m                       | nating referentiations in the | ees will make the re<br>heir calendar | reees to     |                    |                  |
| $\checkmark$ | 0       | sön 2023-09                           | )-17 12:00 | <u></u> 1  | Let match be available                          | for buying in all roles                | _                                   |                               | Han, Milo                             | Chatziio     |                    |                  |
| 4            |         | lör 2023-09-                          | -23 10:30  |            | Alvik Ålsten                                    | Blackeberg Ekerö Vit                   |                                     |                               |                                       |              |                    |                  |
|              | ~       | sön 2023-09                           | )-24 17:30 |            | Alvik                                           | Fryshuset Svart                        |                                     |                               |                                       |              |                    |                  |
| $\checkmark$ | ~       | lör 2023-09-                          | -30 12:00  |            | Alvik 2                                         | Järfälla Blå                           |                                     |                               | Han, Milo                             | Chatziio     |                    |                  |
|              | 1       | sön 2023-10                           | )-01 13:45 |            | Blackeberg Ekerö                                | Åkersberga gul                         |                                     |                               |                                       |              |                    |                  |
| lect r       | natch   | nes to assi                           | ign refer  | ees:       | 🚳 Publish                                       | referee functions                      | •                                   | Ka CA                         | AREFUL Pub                            | lish referee | functions          |                  |
|              | Ŷ       | Start                                 |            | Ŷ          | Home team                                       | Ŷ                                      | Away                                | 2                             | Set referee t                         | o accepted   | in active role     |                  |
|              | ~       | lör 2023                              | 3-09-16    | 10:30      | Alviks B                                        | asketbollklubb 4                       | Tureb                               |                               | Set referee t                         | o accepted   | in all roles       |                  |
|              | /       | lör 2023                              | 3-09-16    | 13:45      |                                                 | Alvik 2                                | Dande                               | 6                             | Set match to                          | buy and se   | ell in active role |                  |

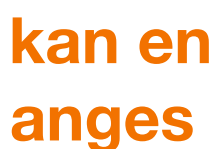

# Status på tillsättningar

Färgkoder för status på tillsättningar

- 1. Blå ram = nominerad (ännu inte besvarad)
- 2. Grön ram = Accepterat uppdrag
- 3. Röd ram = Nekat uppdrag
- 4. Rosa ram = Uppdraget finns på köp och sälj-listan

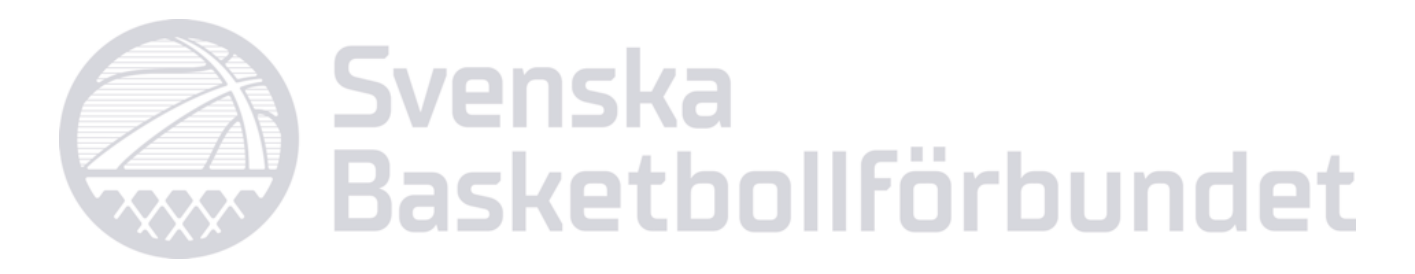

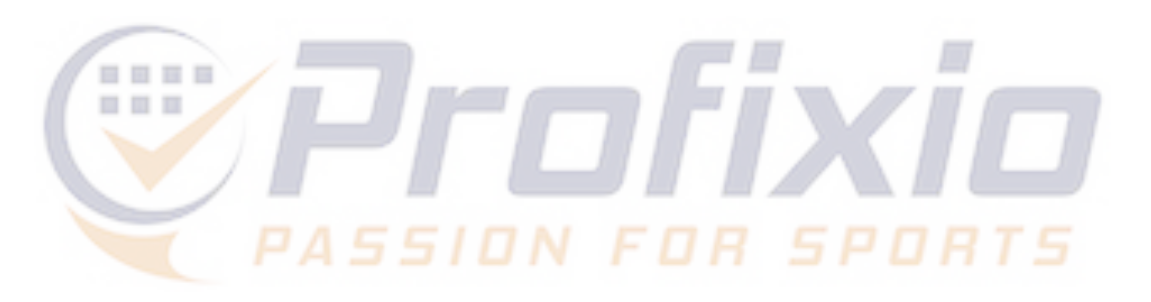

| Sear | ch |                      | No. Publish referee functions | <ul> <li>CAREFUL Publish</li> </ul> | h referee functions | •    |
|------|----|----------------------|-------------------------------|-------------------------------------|---------------------|------|
|      | Ŷ  | Start 🕈              | Home team                     | Away team 👻                         | Crew Chief 🔻        | Umpi |
|      | -  | lör 2023-09-16 10:30 | Alviks Basketbollklubb 4      | Tureberg                            |                     | N- Å |
|      | ~  | lör 2023-09-16 13:45 | Alvik 2                       | Danderyd                            | 2                   | A- H |
|      | 0  | sön 2023-09-17 12:00 | Alvik 3                       | Akropol                             | 3                   | R- H |
|      | A  | lör 2023-09-23 10:30 | Alvik Ålsten                  | Blackeberg Ekerö Vit                | 4                   | B-   |

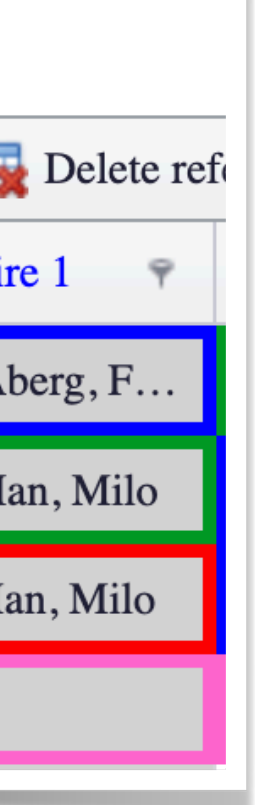

### Redigera tillsättning & snabbknappar

#### Ta bort tillsättning:

- 1. Välj match(er)
- 2. Klicka på "Delete referee functions"
- 3. Välj om du vill ta bort domare i samtliga roller eller endast i aktuell roll (gråmarkerad kolumn) i de valda matcherna

#### **Snabbknappar:**

- 4. Högerklicka på ett namn i en roll
- 5. Välj om du vill nominera domaren, tillsätta (alltså utan att ställa frågan till domaren), sätta upp matchen på köp & säljlistan eller uppdatera listan med data från domarnas sidor. (Uppdaterar alltså status i samtliga tillsättningar på sidan)

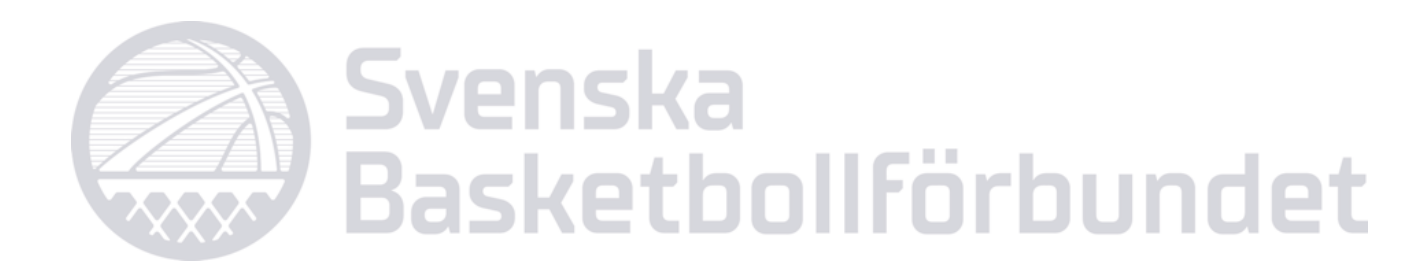

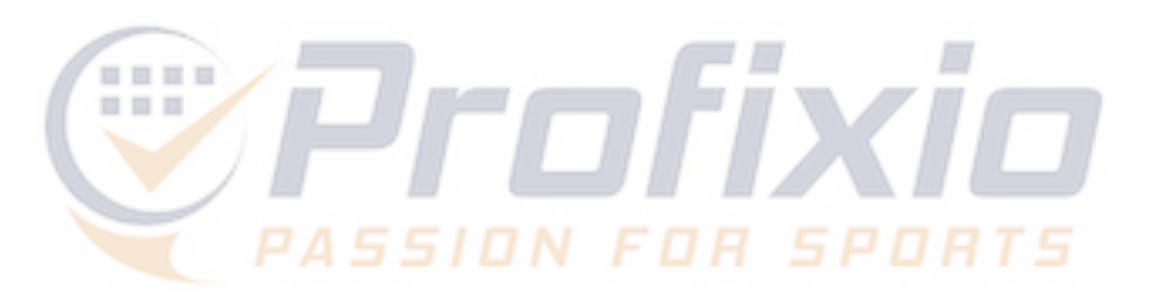

| Search |   |                      | Q Publish referee functions |                      | Delete referee functions |              |                                  |
|--------|---|----------------------|-----------------------------|----------------------|--------------------------|--------------|----------------------------------|
|        | Ŷ | Start 👻              | Home team 👻                 | Away team 👻          | Crew Chief 👎             | Ur X Delet   | e referees in all roles on selec |
|        | - | lör 2023-09-16 10:30 | Alviks Basketbollklubb 4    | Tureberg             |                          | N 💥 Delet    | e referee in active role on sel  |
|        | 1 | lör 2023-09-16 13:45 | Alvik 2                     | Danderyd             |                          | A Set se     | elected match(es) unschedule     |
| Z      | 0 | sön 2023-09-17 12:00 | Alvik 3                     | Akropol              |                          | R- Han, Milo | N- Chatziio                      |
| 1      | A | lör 2023-09-23 10:30 | Alvik Ålsten                | Blackeberg Ekerö Vit |                          | В-           | В-                               |
|        | - | sön 2023-09-24 17:30 | Alvik                       | Fryshuset Svart      |                          |              |                                  |
|        | 1 | lör 2023-09-30 12:00 | Alvik 2                     | Järfälla Blå         |                          | Hammarskjö   | N- Chatziio                      |

|              | 0 | sön 2023-09-17 12:00 | Alvik 3                  | Akropol              |   | R- Han, Milo | N- Chatziio           |           |
|--------------|---|----------------------|--------------------------|----------------------|---|--------------|-----------------------|-----------|
|              | A | lör 2023-09-23 10:30 | Alvik Ålsten             | Blackeberg Ekerö Vit |   | В-           | В-                    |           |
|              | ✓ | sön 2023-09-24 17:30 | Alvik                    | Fryshuset Svart      |   |              |                       |           |
| $\checkmark$ | - | lör 2023-09-30 12:00 | Alvik 2                  | Järfälla Blå         | 4 | Hammarskiö   | N Chatzija            | a in this |
|              | ✓ | sön 2023-10-01 13:45 | Blackeberg Ekerö         | Åkersberga gul       |   | A            | ccept referee in this | s role    |
|              | ✓ | lör 2023-10-07 10:30 | Alviks Basketbollklubb 4 | Shanta               |   | Se           | et match to buy and   | d sell    |
|              | 0 | lör 2023-10-07 12:00 | Alvik Ålsten             | Åkersberga Svart     |   | R            | eload referee data f  | from      |
| -            |   |                      |                          |                      |   |              |                       |           |

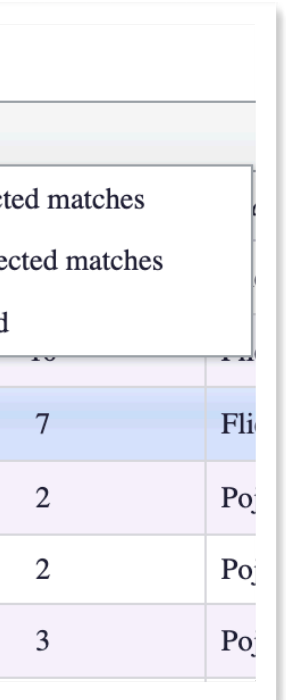

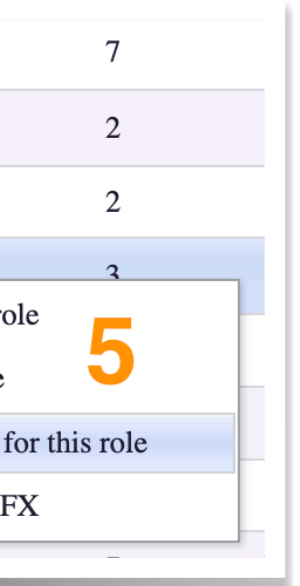